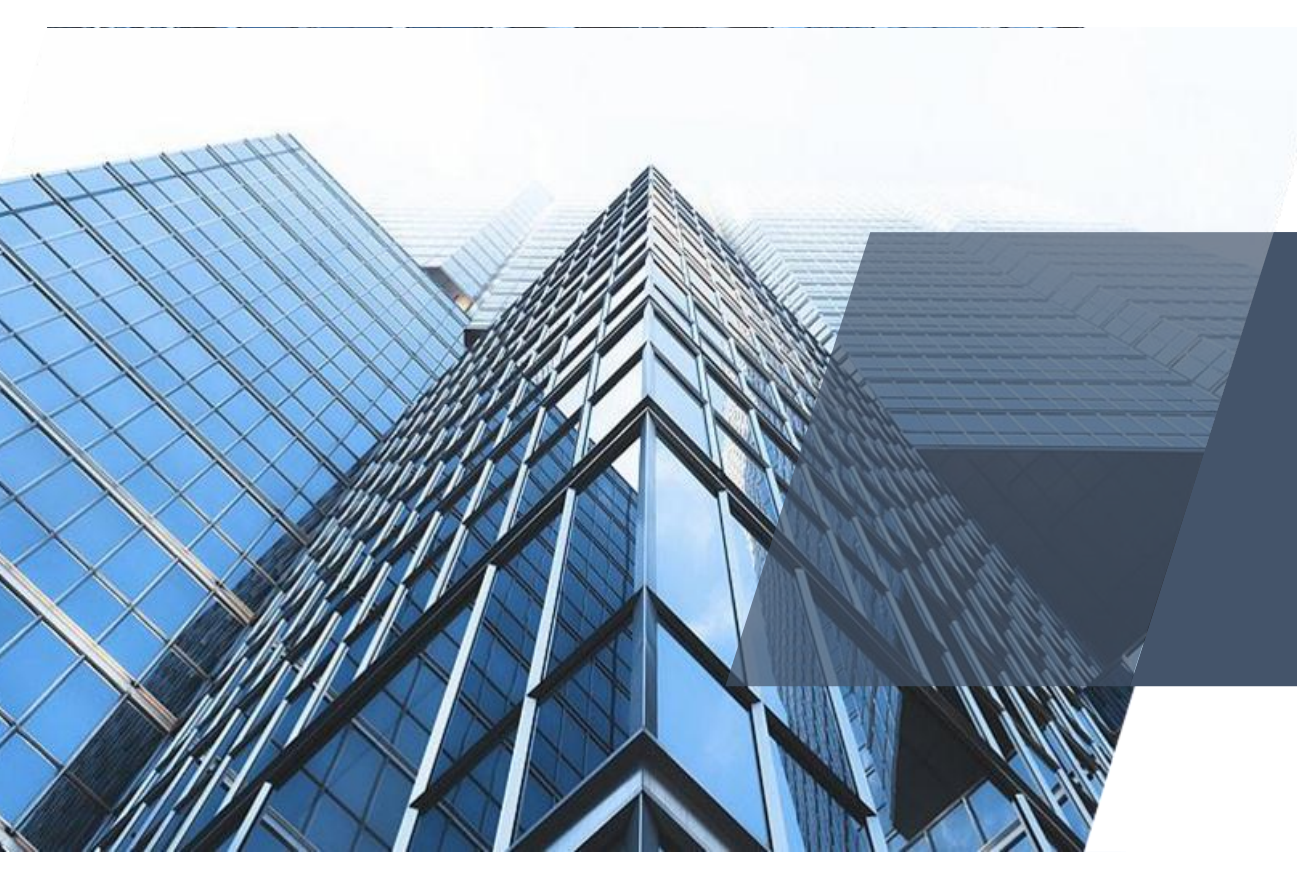

# 厦门税务互动交流 操作实务

2020年12月25日

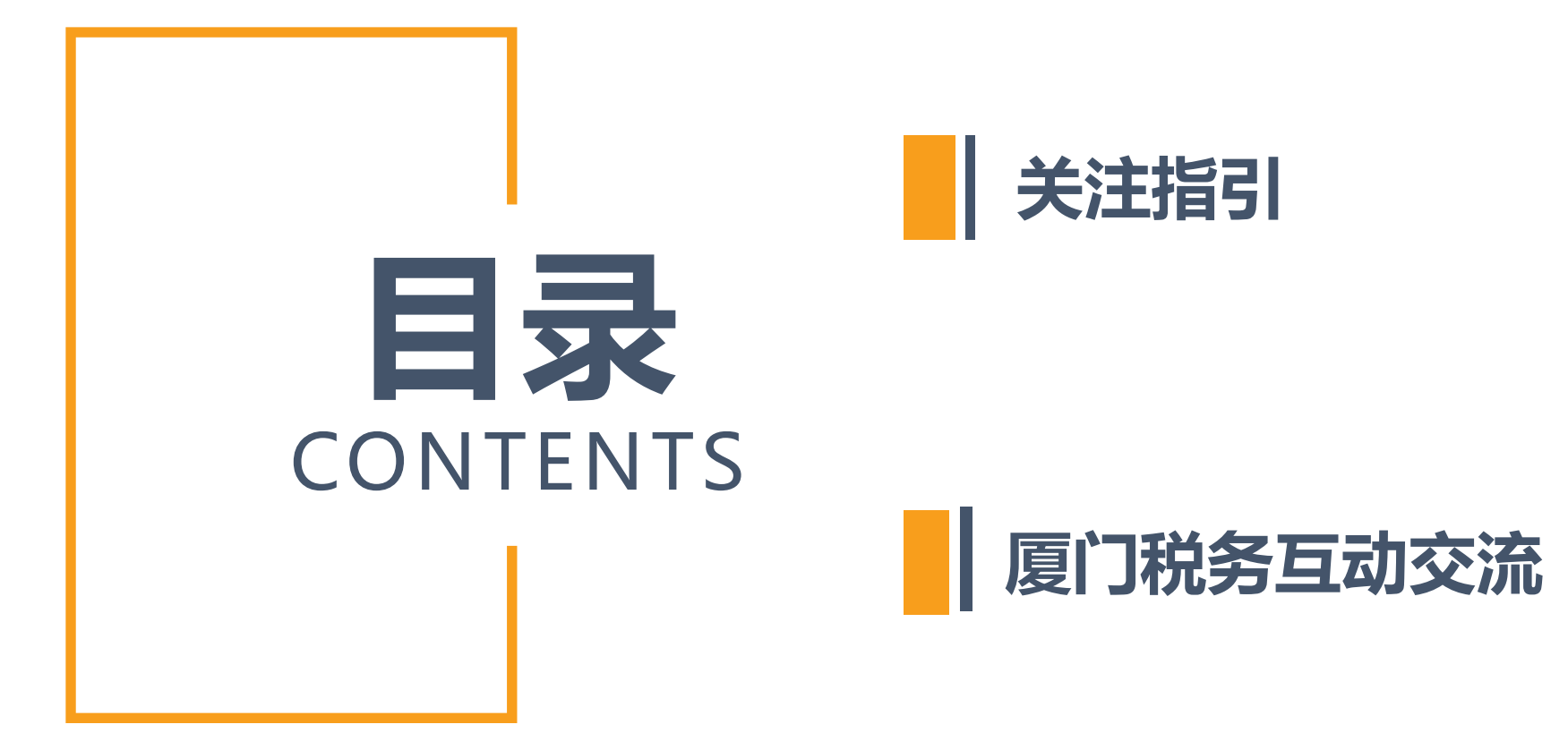

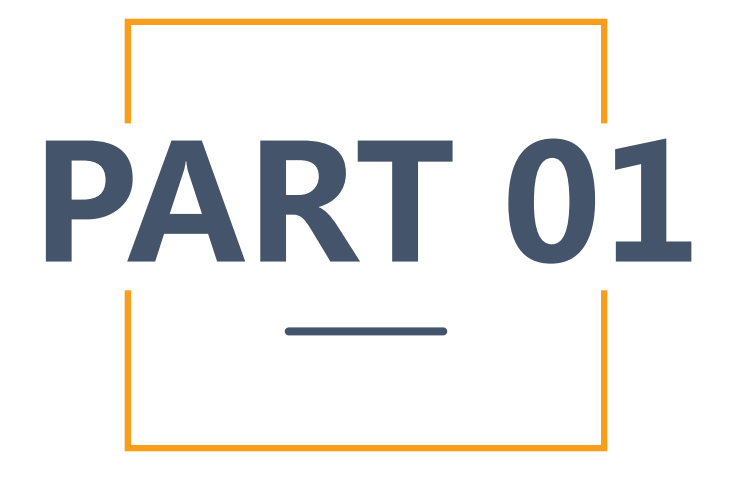

关注指引

关注指引

税企互动平台主要服务对象是单位的法人、财务人员和办税人员(以下简称"纳税人")。

未关注"厦门税务互动交流"的纳税人,需先进行微信扫码关注。 打开微信"扫一扫",扫描"厦门税务互动交流"二维码。

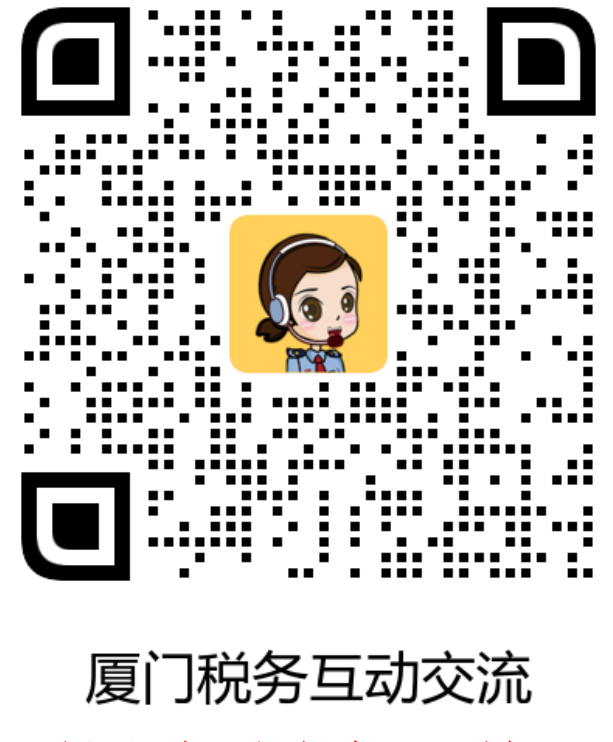

适用纳税人扫码关注

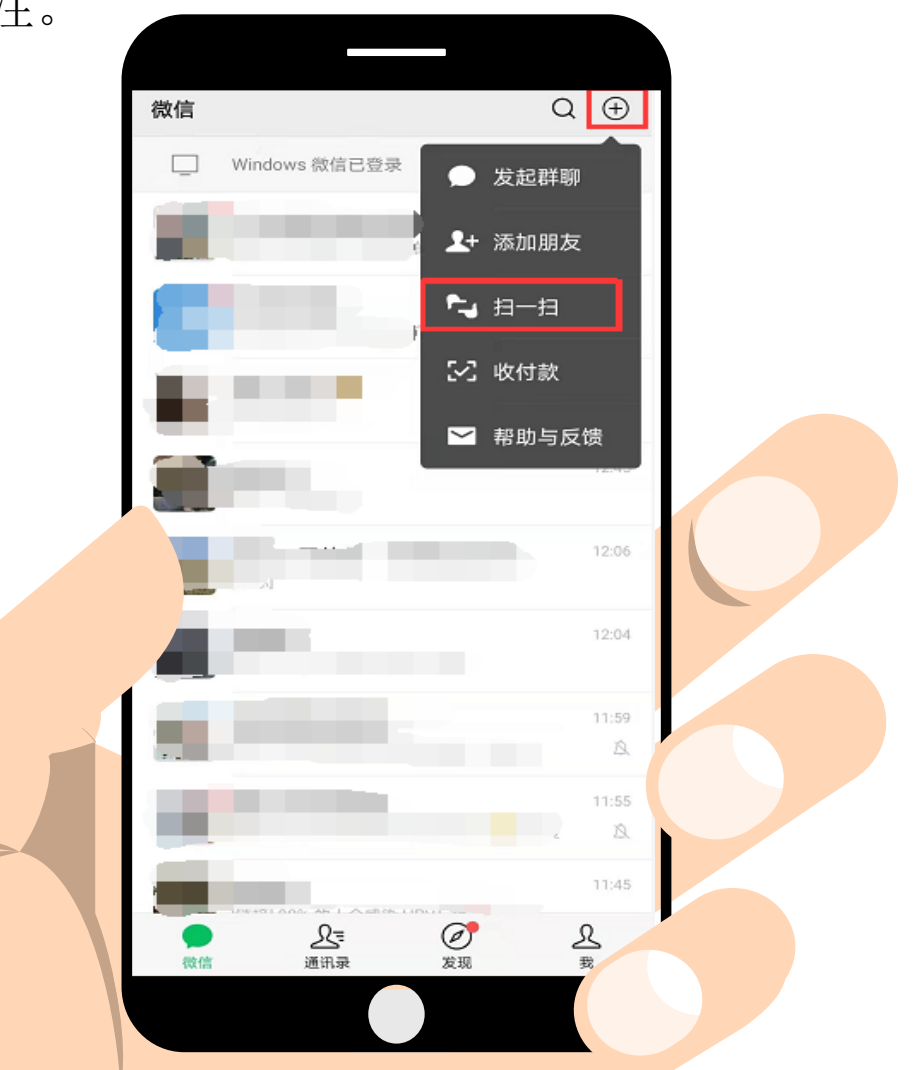

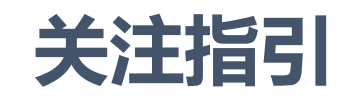

第一步:页面进入手机号码验证环节,根据提示输入短信验证码。 第二步:校验完成后,长按页面出现的二维码关注税企互动平台。

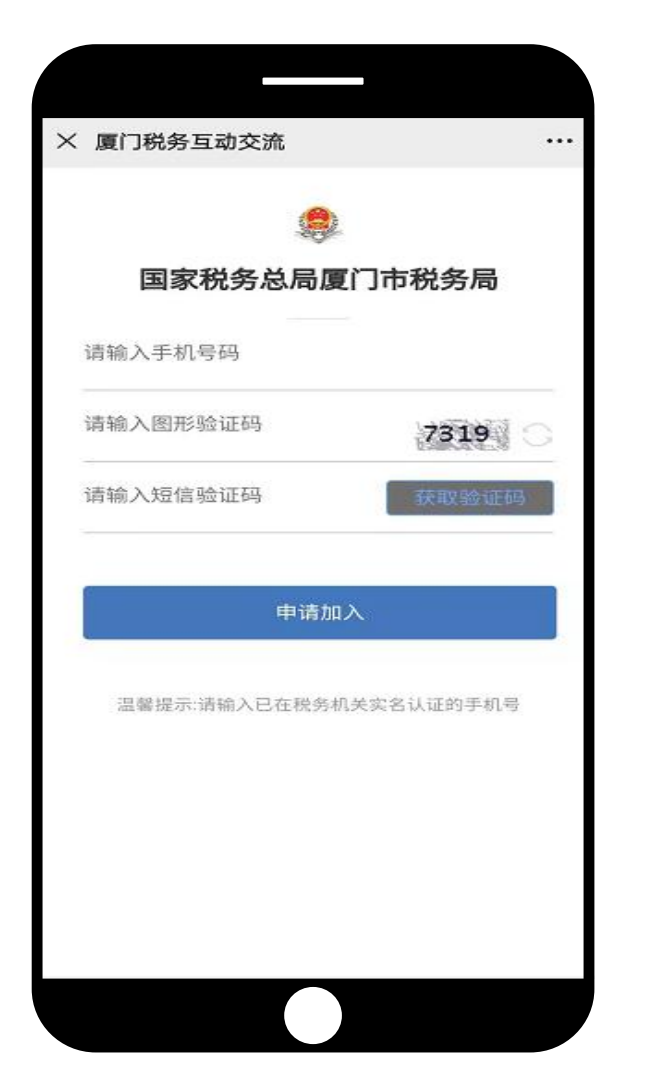

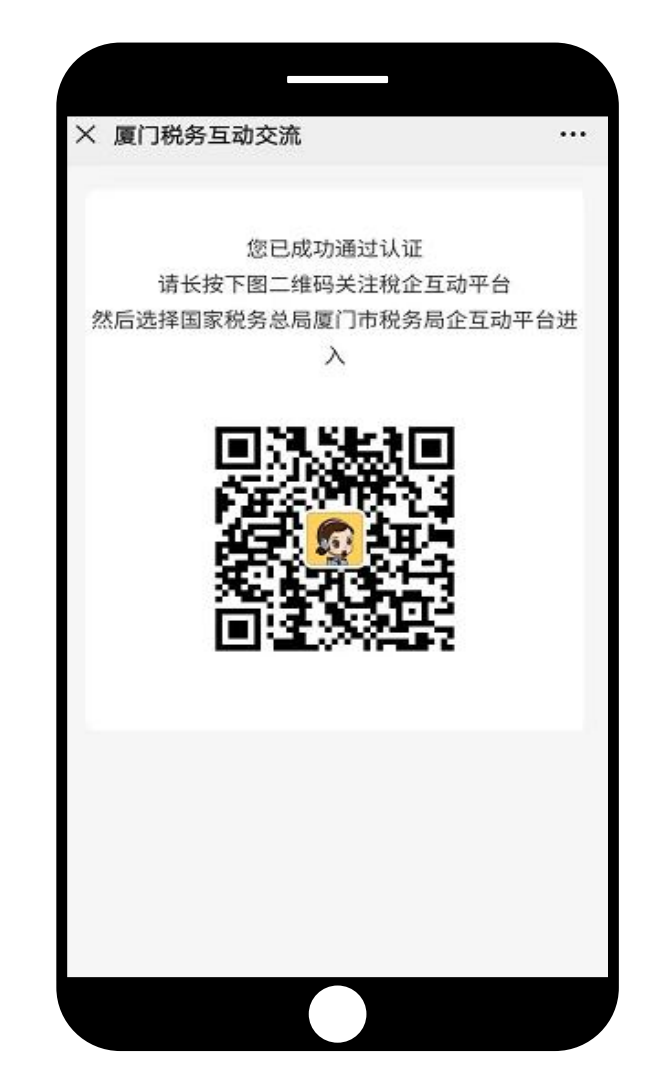

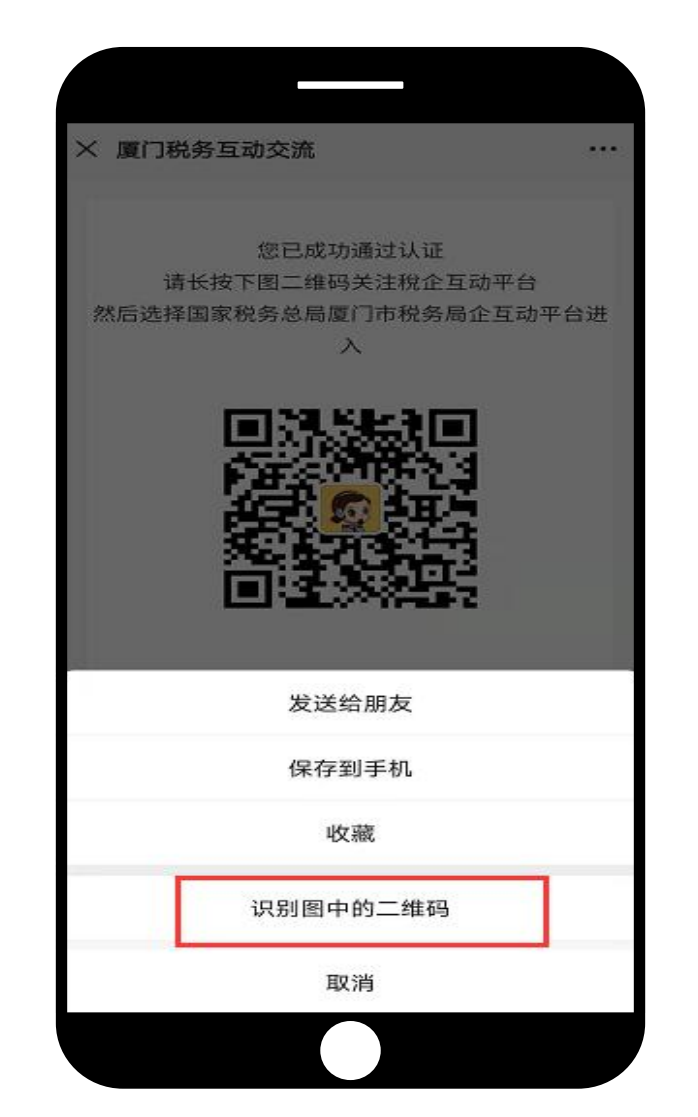

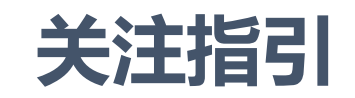

点击"进入企业"即可进入厦门税务互动交流页面。如有加入税企交流群的,在导航栏还会显示群聊。

| く 厦门税 | 务互动交流                                                                                                    |                                                           |
|-------|----------------------------------------------------------------------------------------------------|-----------------------------------------------------------|
| G     | <b>厦门税务互动交流</b><br>微信号: gh_906c7b4966de                                                                       |                                                           |
| 功能介绍  | 您好!感谢您关注"厦门税<br>流"。关注后,您可在微信;<br>门相关工作消息和政策提醒<br>台还提供在线咨询、移动机<br>人学堂、政策指南等入口,<br>您带来方便快捷的办税服务<br>需要咨询的问题,请找"税 | 务互动交<br>接收税务部<br>星。互动平<br>D税、纳税<br>希望能给<br>子体验。有<br>小夏"哦! |
| 帐号主体  | 国家税务总局厦门市税务局                                                                                                  | € >                                                       |
| 接收企业》 | 肖息                                                                                                    |                                                           |
| 置顶聊天  |                                                                                                    |                                                           |
| 消息免打打 | 尤                                                                                                    |                                                           |
|       | 进入企业                                                                                                    |                                                           |
|       | 投诉                                                                                                    |                                                           |
|       |                                                                                                    |                                                           |

| く厦门                   | 税务互动交流                                | +     |
|-----------------------|---------------------------------------|-------|
| <b>n</b> <sup>0</sup> | <b>厦门税务互动交流</b><br>管理员邀请你加入了企业,现在你可在… | 15:07 |
| $\bigcap^{\circ}$     | 企业微信团队<br>[小程序]邀请同事加入企业               | 15:07 |
| Q                     | 税小夏(智能咨询/在线客服)                        | 15:07 |
| <u></u>               | 消息提醒                                  | 15:07 |
|                       | 企业小助手                                 | 15:07 |
|                       | 纳税人学堂(直播/视频/培训…                       | 15:07 |
| Alla I                | 互动交流平台                                | 15:07 |
|                       | 12366微宣传                              | 15:07 |
|                       |                                       |       |
|                       | ■ 在企业微信中使用                            |       |
|                       |                                       |       |

🕑 🖉 32% 📒 ■ 中国联通 4G 10:15 厦门税务互动交流  $\oplus$ < Q 搜索 纳税人沟通群测试20200926 星期五 11 M 纳税人沟通群测试 20200924 星期五 R 💽 测试 消息提醒 星期五 企微税测试标题20200926 厦门税务微宣传 [暂无消息] 企业小助手 [暂无消息] 在线咨询 10 [暂无消息] 互动交流平台 [暂无消息] + 11 11-14  $\pm$ 

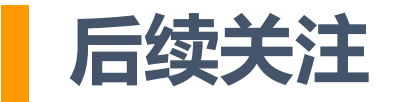

## 微信通讯录

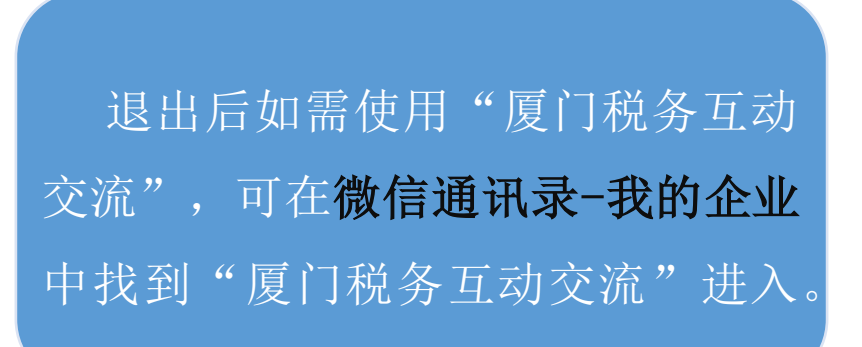

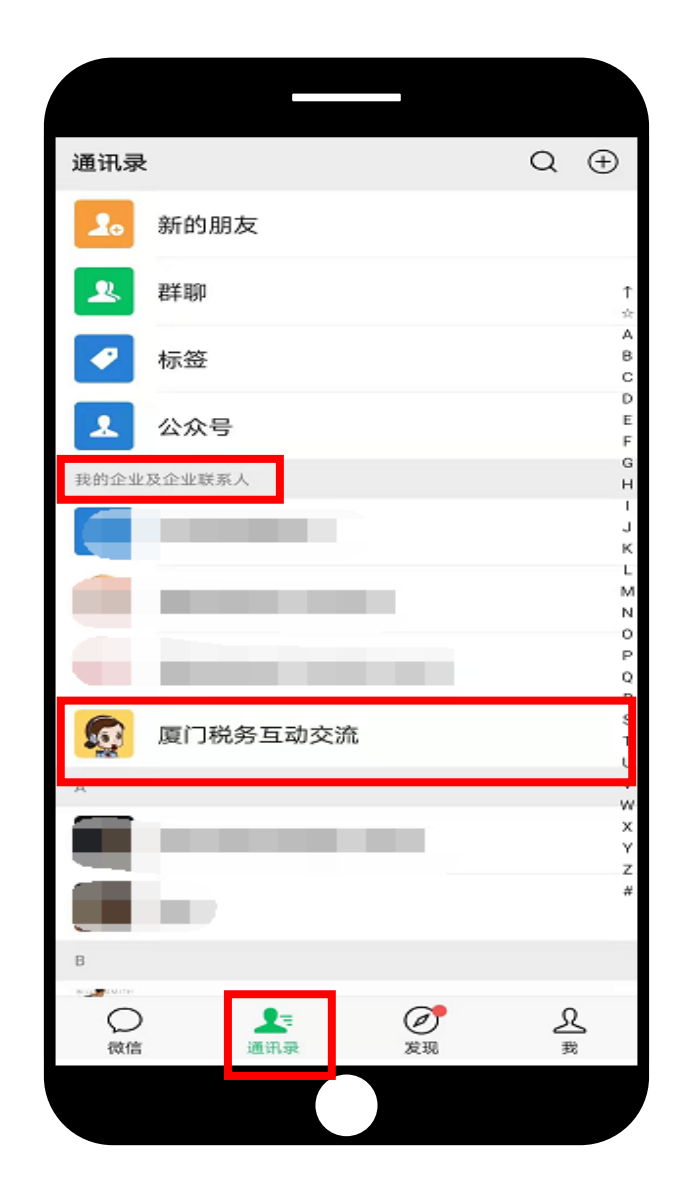

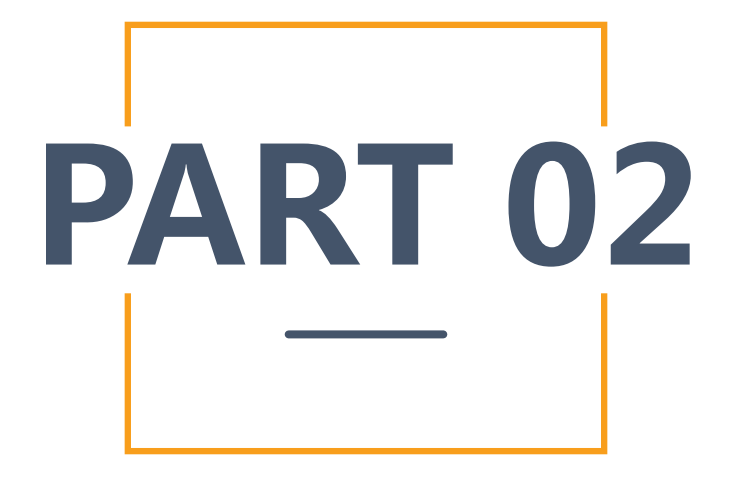

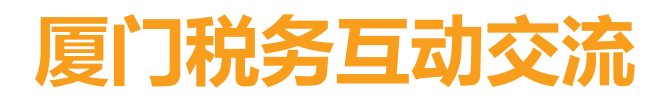

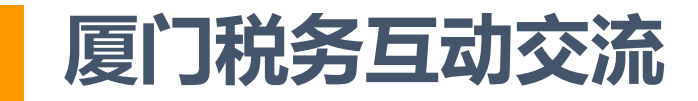

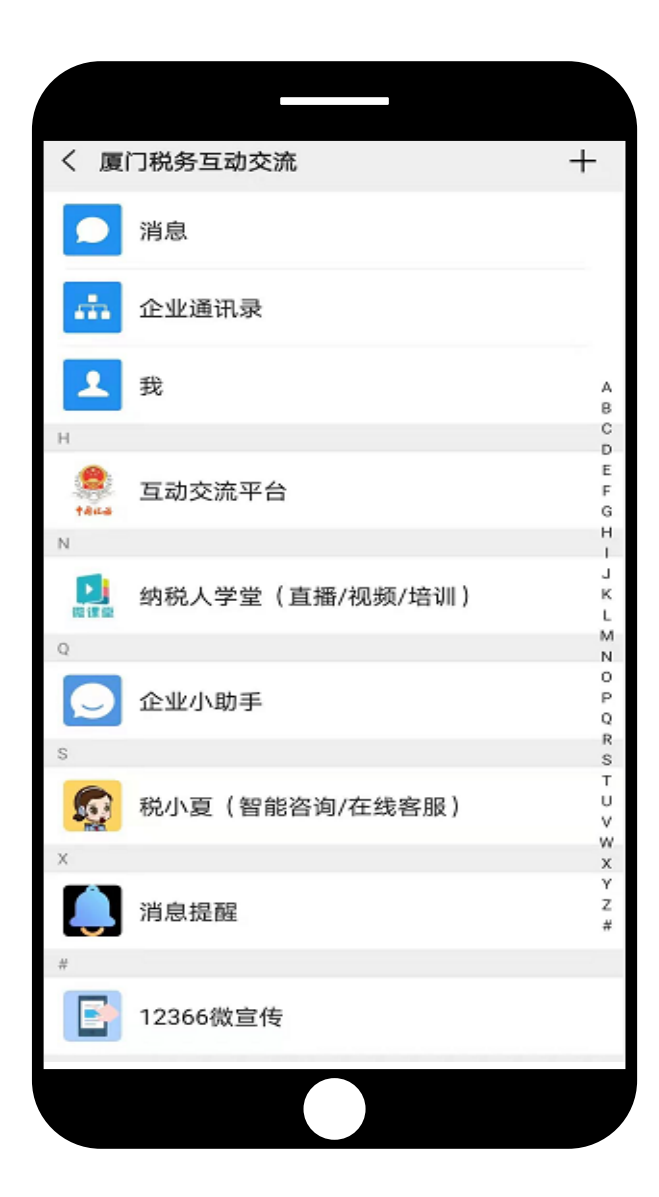

#### 互动交流平台

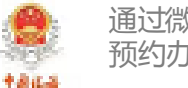

通过微信实名办理申报、缴费、发票代开、 预约办税等涉税业务。

#### 纳税人学堂(直播/视频/培训)

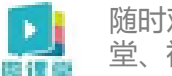

随时观看纳税人学堂的相关课程。直播课 堂、视频教室,直播互动。

#### 税小夏(智能咨询/在线客服)

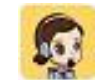

以机器智能与人工坐席相结合的方式,提供政策咨询、办税(费)指引等服务。

### 消息提醒

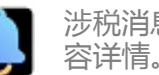

涉税消息精准推送,及时获取,查看内

#### 12366微宣传

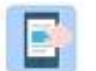

汇集政策文件和解读、通知公告、热点 问答、办税指南等服务

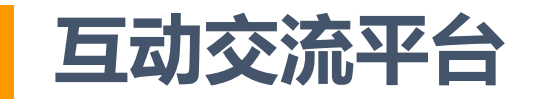

**核心应用模块:互动交流平台。**【导航栏目】查看:点击"互动交流平台",进入后可查看消息提醒,首页显示常用办税服务功能,点击"更多"可查看和使用所有办税功能。

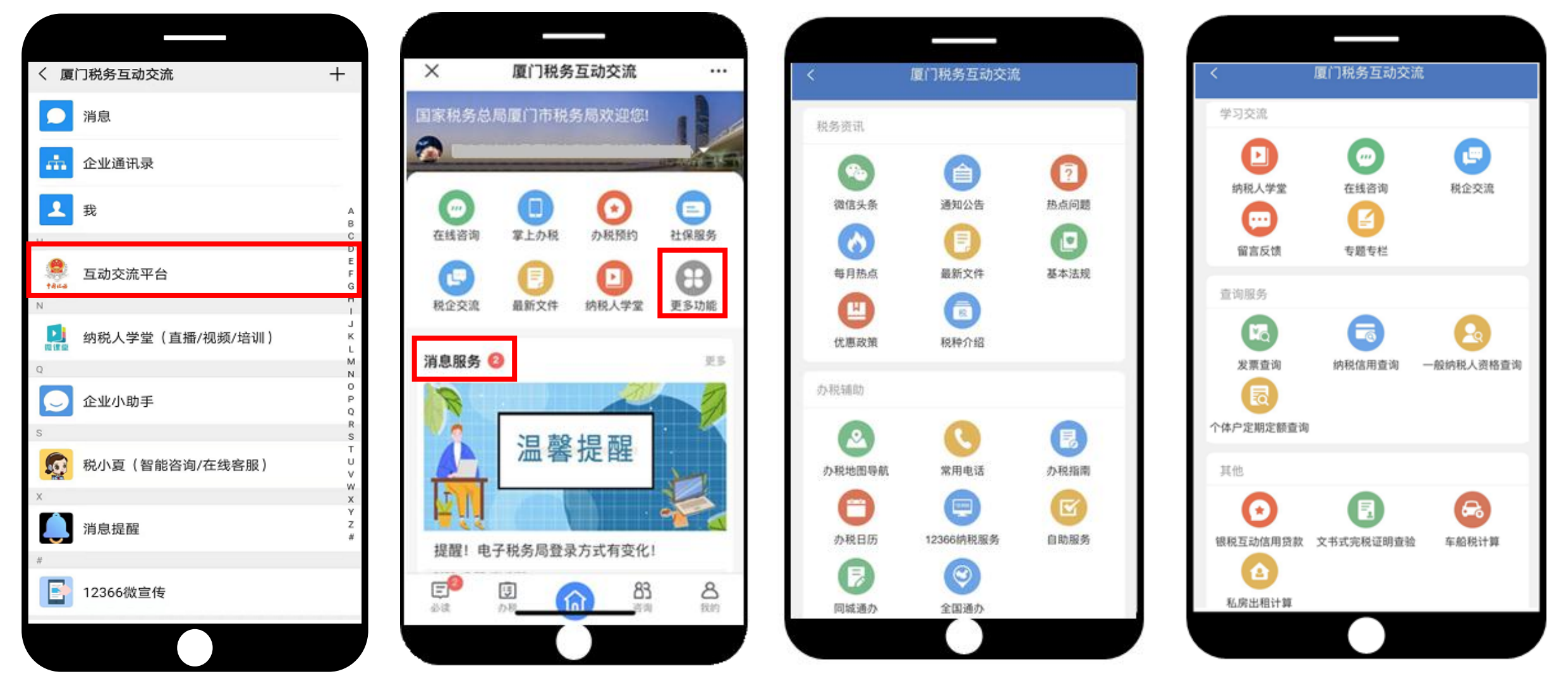

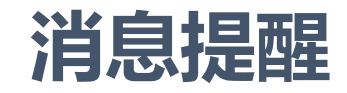

### 路径一、【导航栏目】查看:点击"消息提醒",进入消息提醒页面,点击相应的消息查看内容详情。

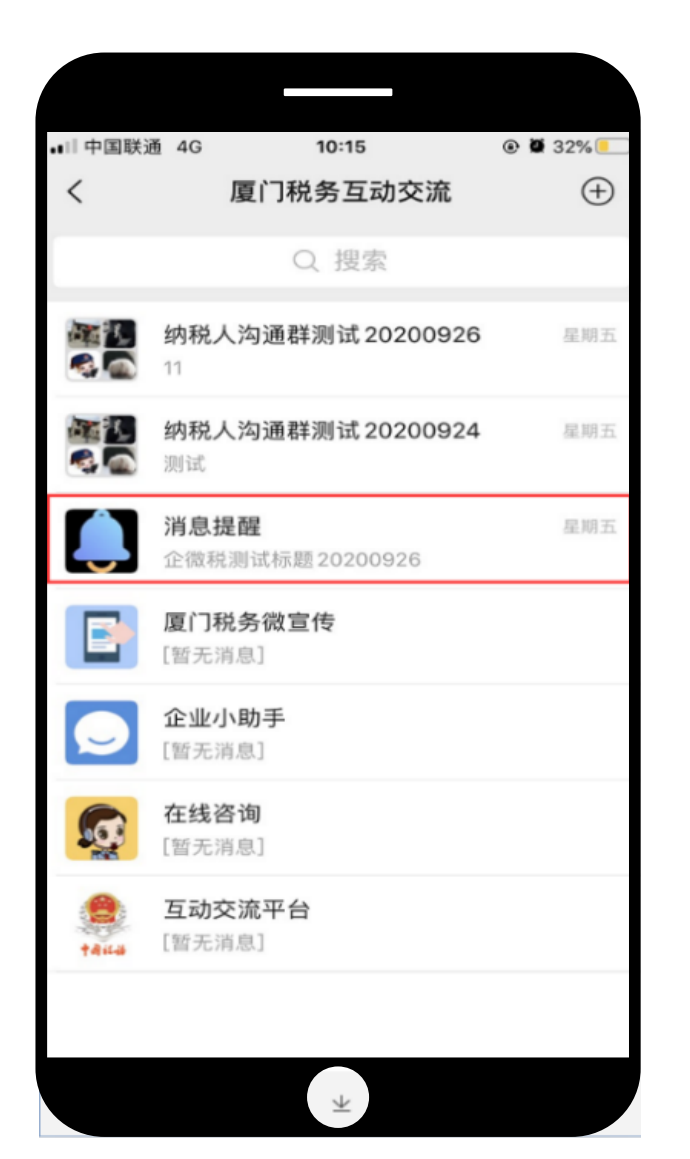

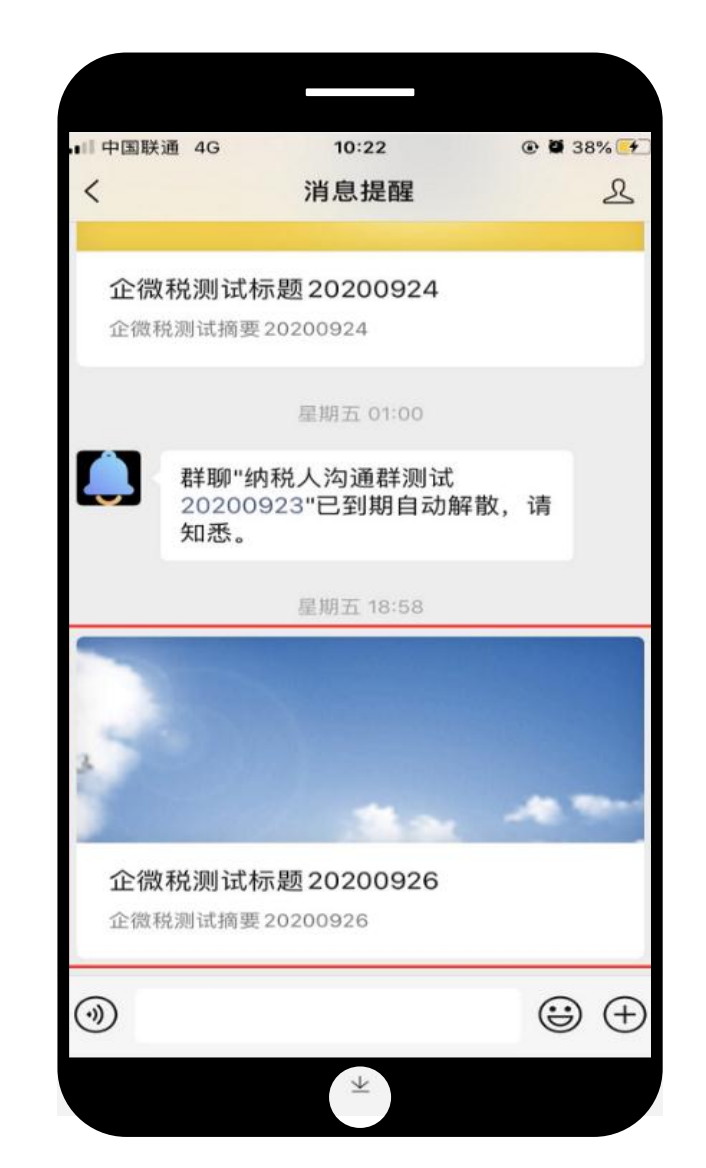

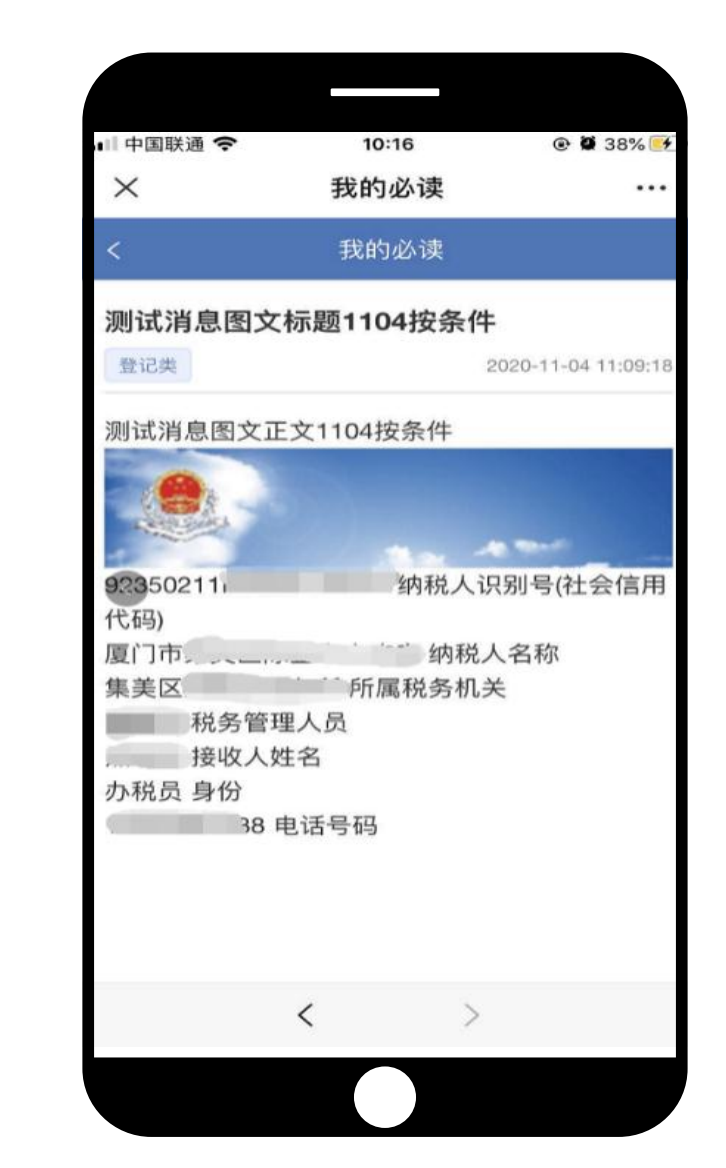

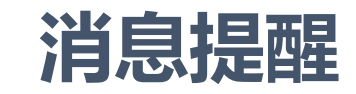

### 路径二、【互动交流平台】查看:点击"互动交流平台",可从"消息服务"或者"必读"模块查看消息。

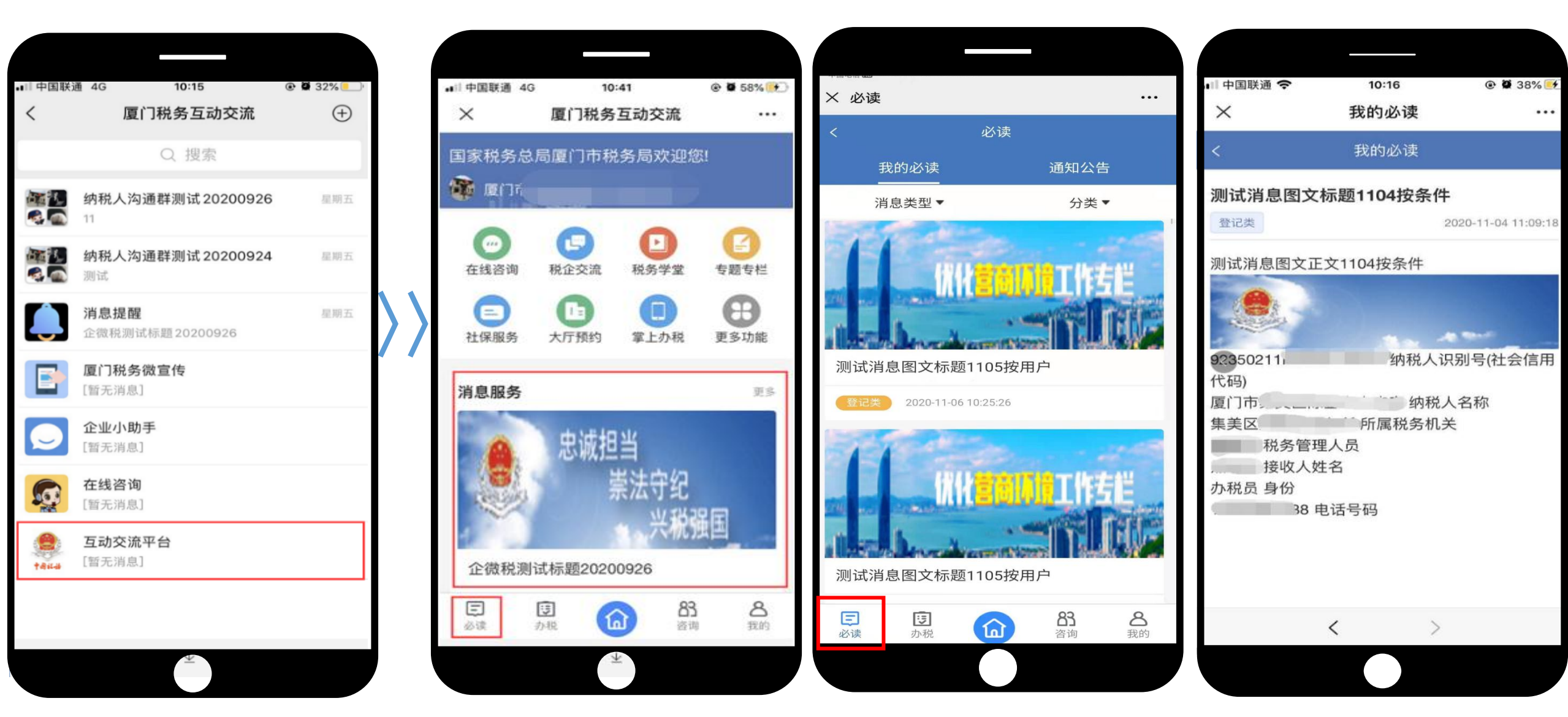

# 税小夏(智能咨询/在线客服)

【导航栏目】查看:点击"税小夏(智能咨询/在线客服)",可查看热点问题、最新专题,使用"税小夏" 智能咨询。如需人工服务,可在工作时间内点击页面下方"人工"图标,选择相应的人工客服在线咨询。

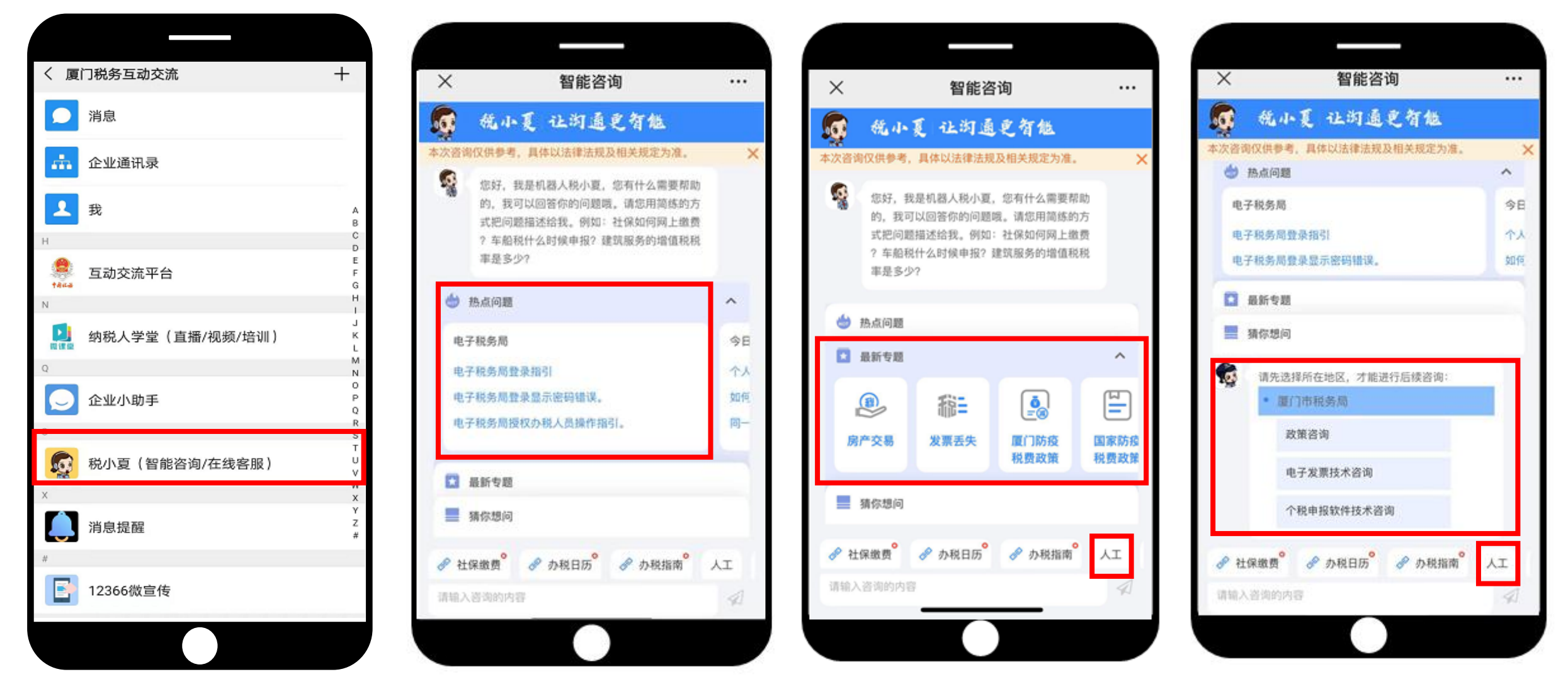

# 纳税人学堂(直播/视频/培训)

【导航栏目】查看:点击"纳税人学堂",可查看推送的政策讲解和视频辅导等。点击下方菜单,可进入学 堂,参与在线直播课程,报名预约现场培训等。

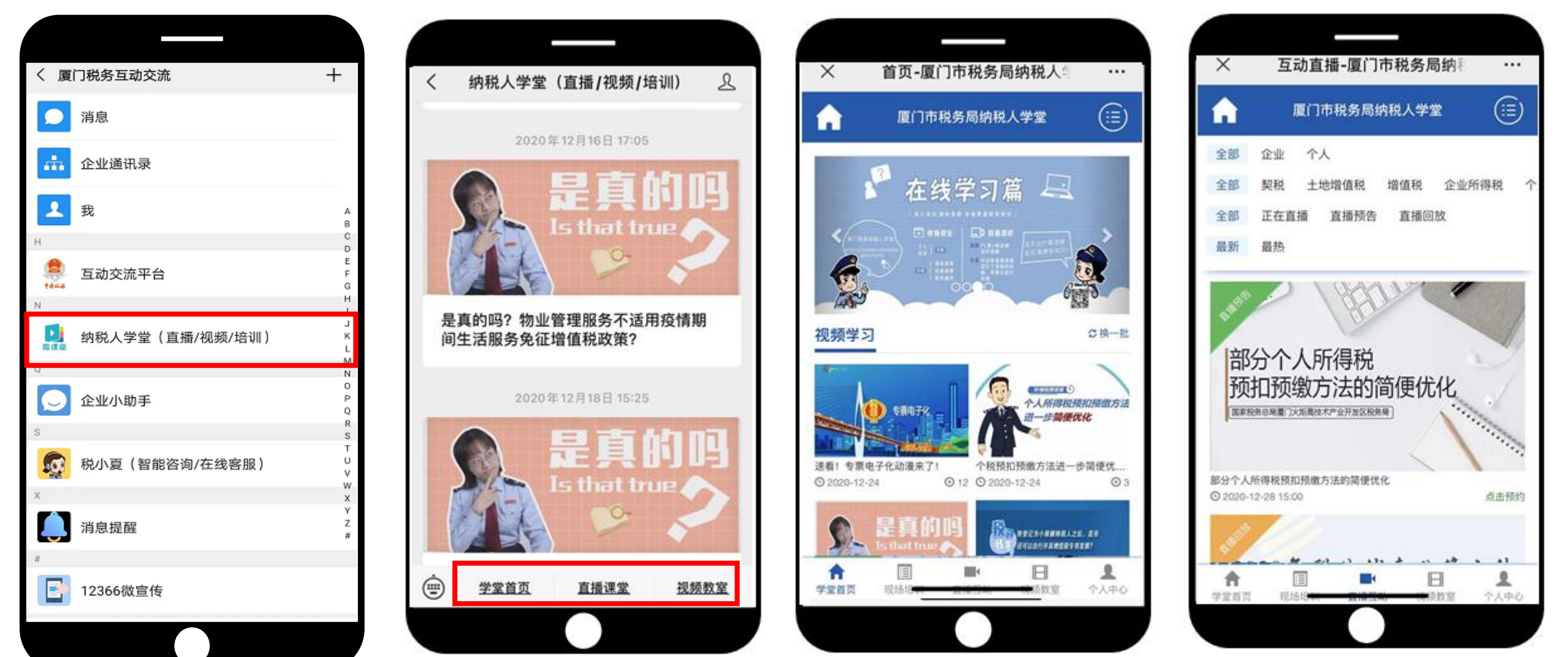

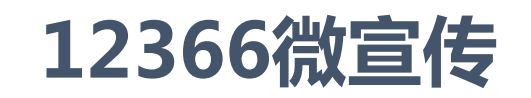

【导航栏目】查看:点击"12366微宣传",可查看税务机关推送的最新政策、热点问答等。点击下方菜单,可查看往期微信辅导、政策查询、办税指南、新政汇编等。

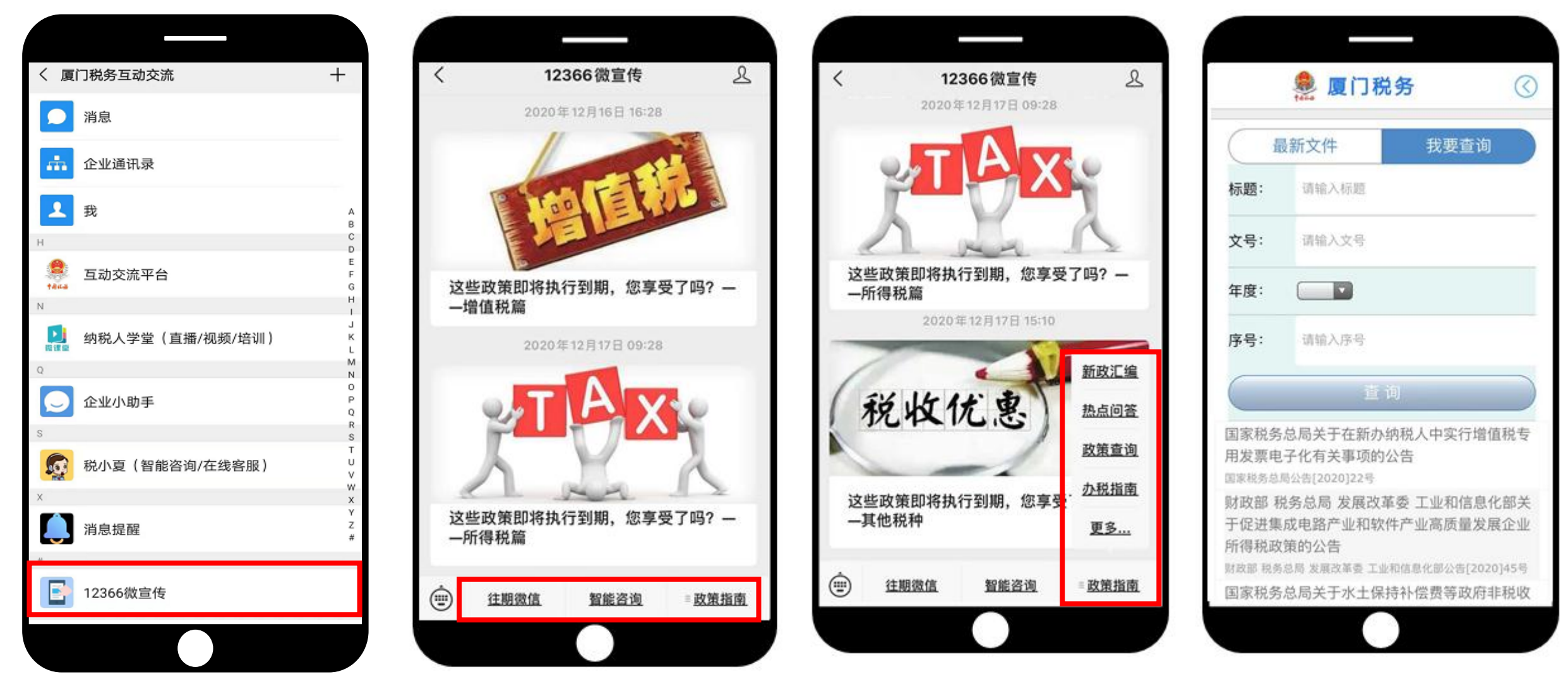

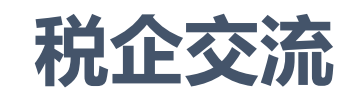

### 路径一、【导航栏目】查看:点击群聊名称,进入群聊。

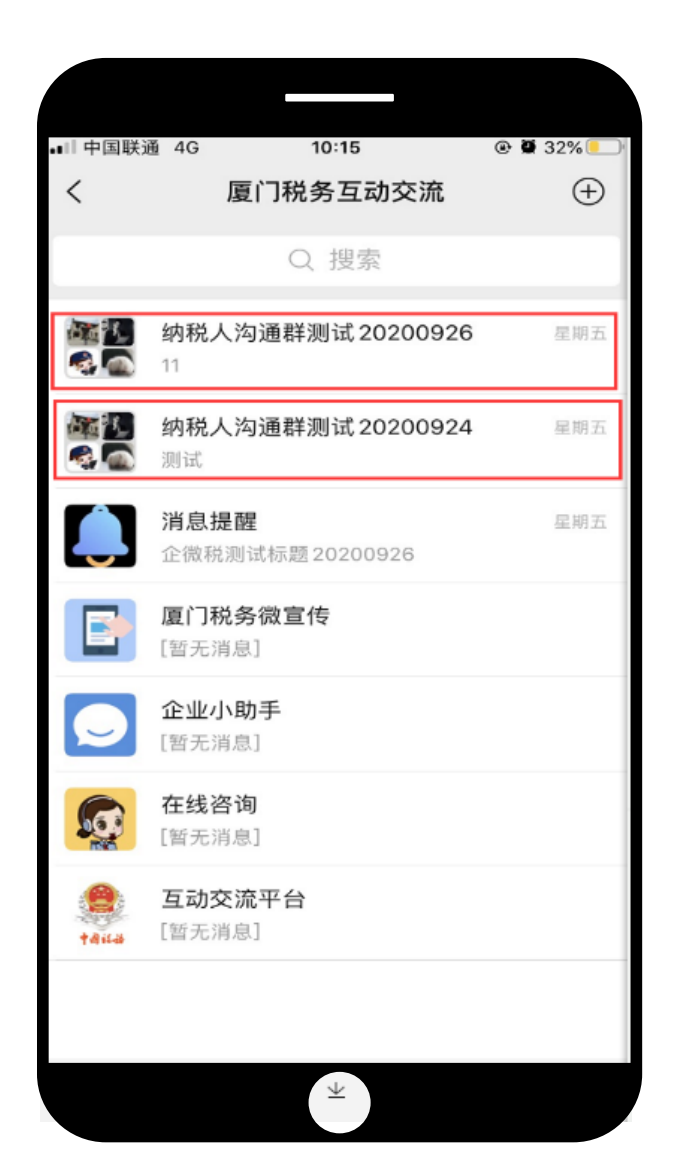

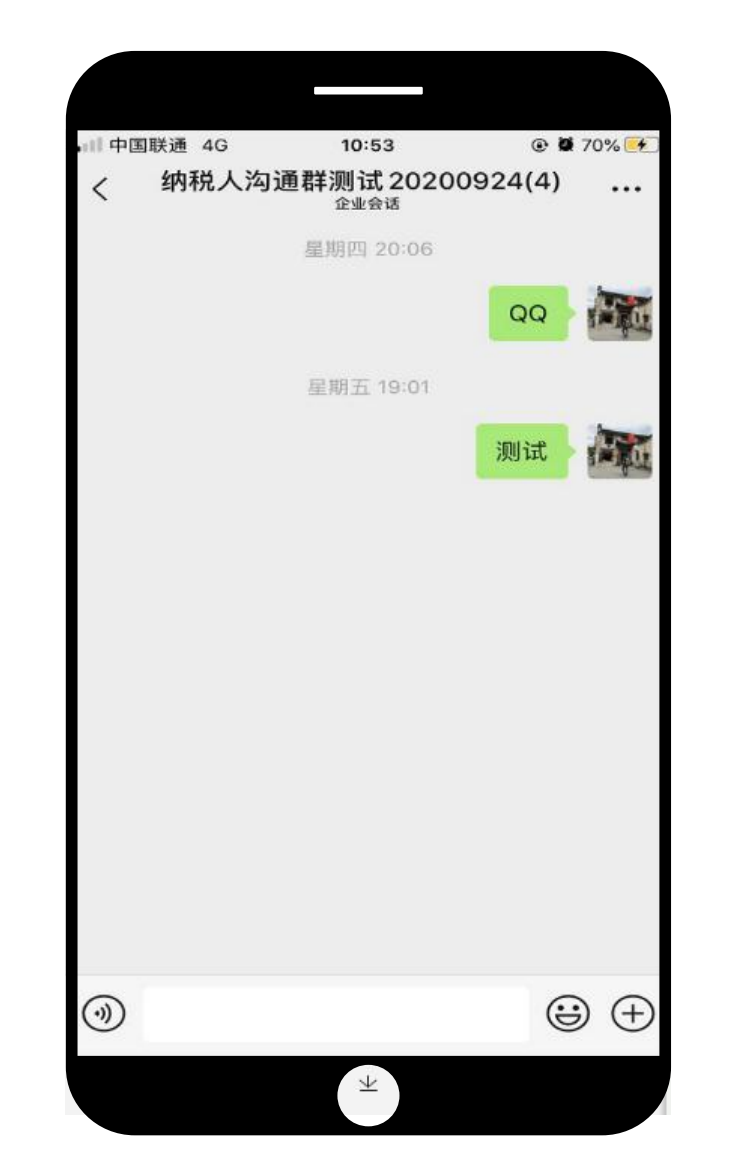

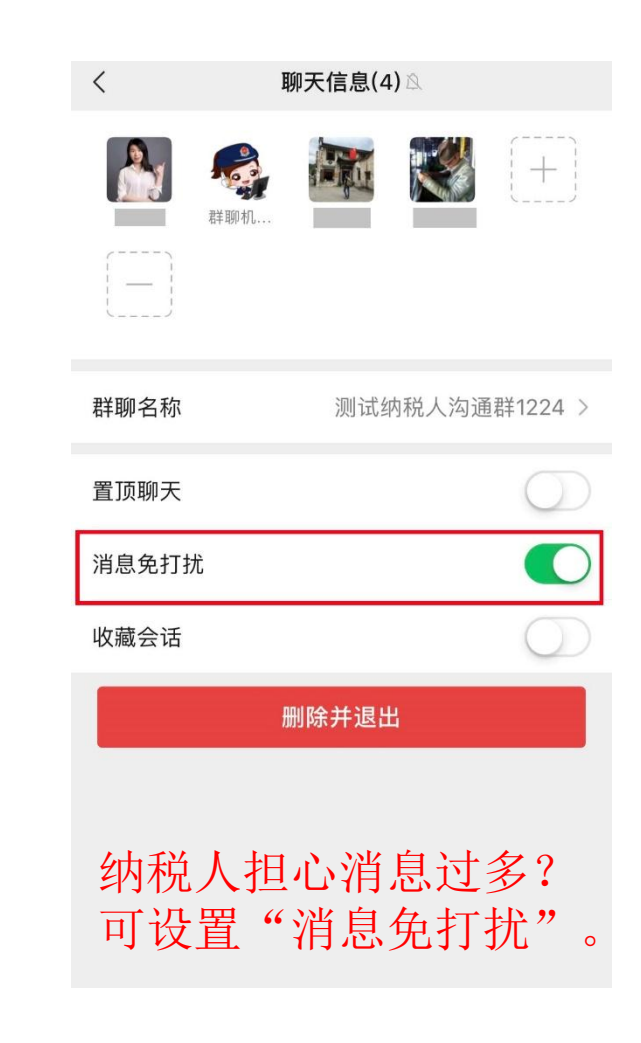

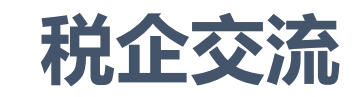

**路径二、**【互动交流平台】:点击"互动交流平台"-"税企交流",查看税务机关建立的交流群,可选择加入或 退出。

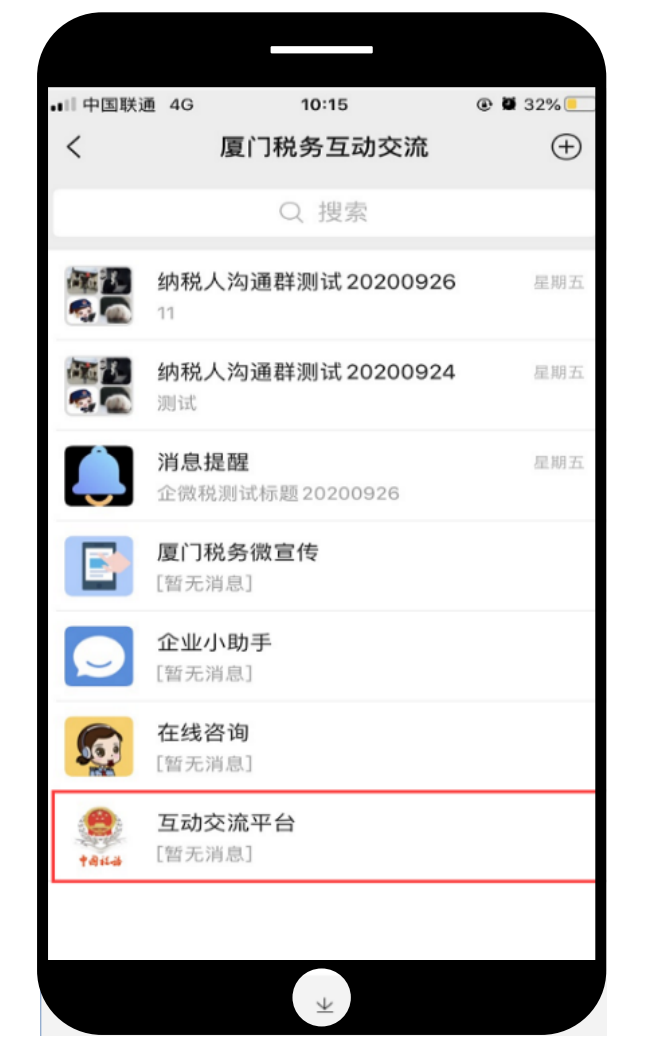

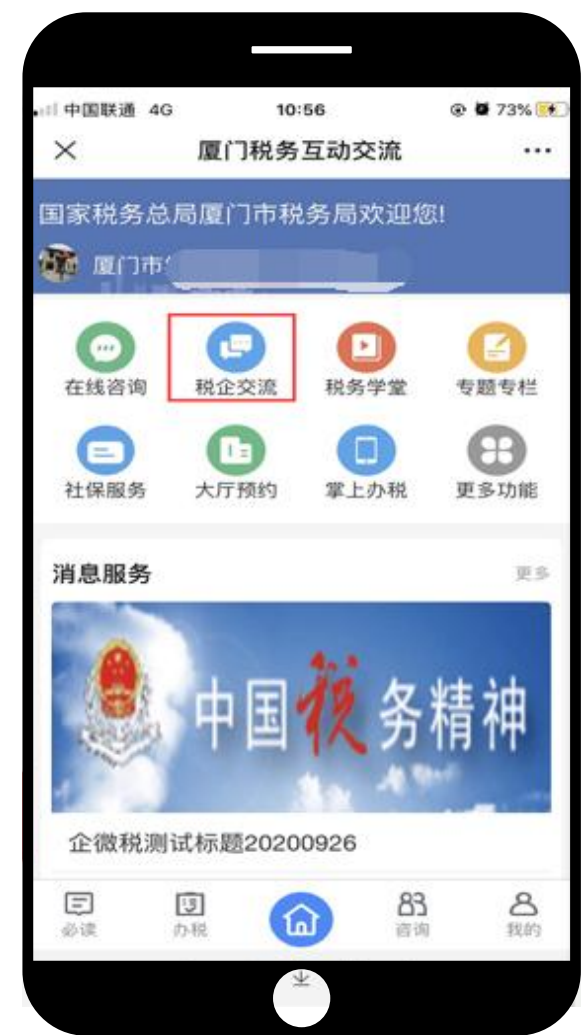

| ■ 中国联通 🗢 | 14:53               | <b>2</b> 11% 💽  |
|----------|---------------------|-----------------|
| ×        | 柷企交流                | •••             |
| <        | 税企交流                |                 |
| 搜索       |                     | Q               |
| 测试纳税人沟通  | 群1105               | 已加入             |
| 税务机关     |                     |                 |
| 创建时间     | 2020-               | -11-05 20:21:48 |
| 用途       | 测试纳                 | 脱人沟通群1105       |
| 当前人数     |                     | 人9              |
|          |                     | 退出              |
| 测试纳税人沟通  | 群1104-群聊名称          | 已加入             |
| 税务机关     |                     |                 |
| 创建时间     | 2020-11-04 19:04:49 |                 |
| 用途       | 测试纳税人沟通群1104-群聊名称   |                 |
| 当前人数     |                     | 7人              |
|          | < >                 |                 |
|          |                     |                 |

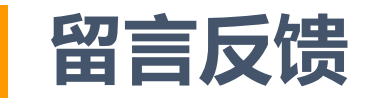

### "互动交流平台-更多功能 -学习交流-留言反馈-我要留言"可以通过反馈向税管员留言。

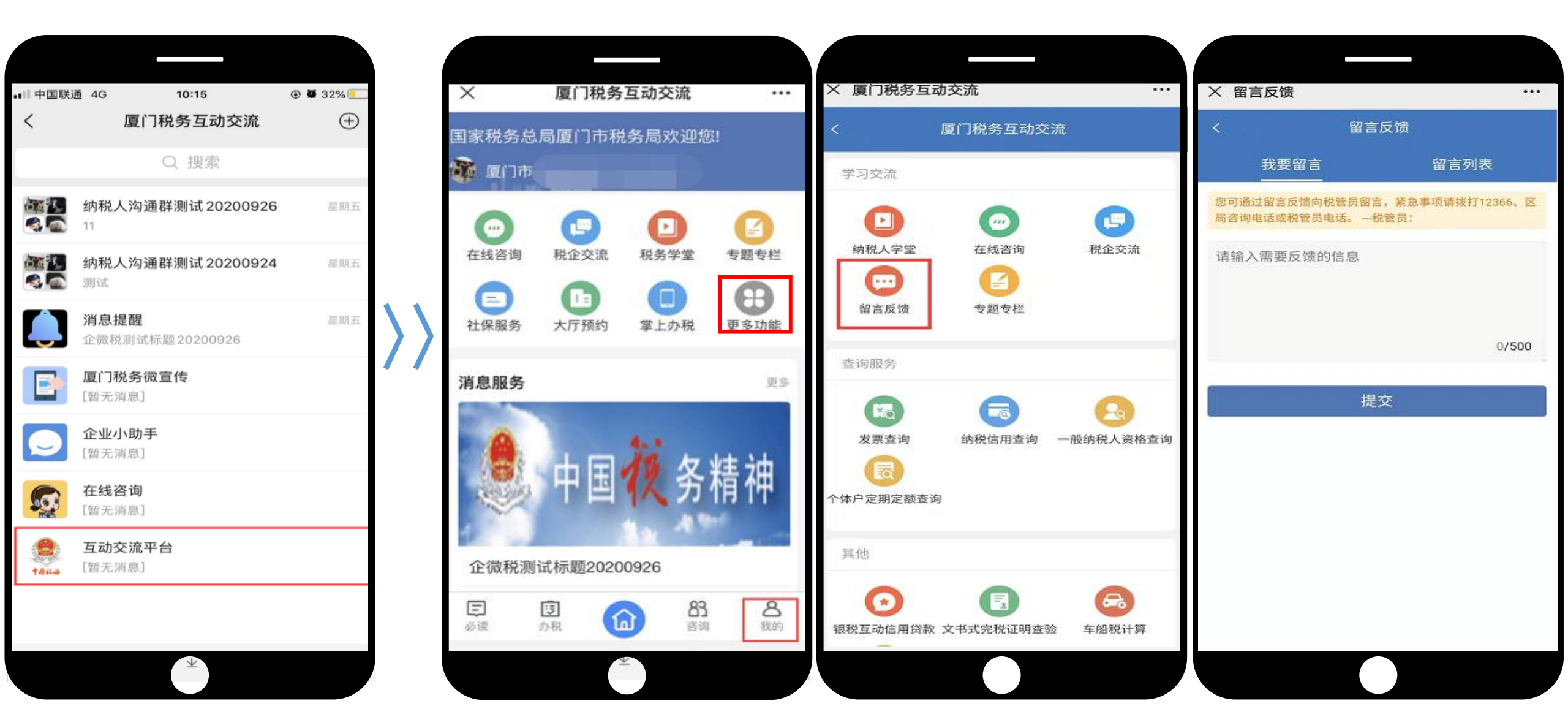

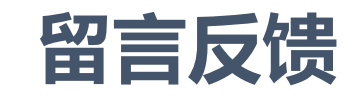

### "互动交流平台-更多功能 -学习交流-留言反馈-留言列表"可以查看税务机关的反馈信息。

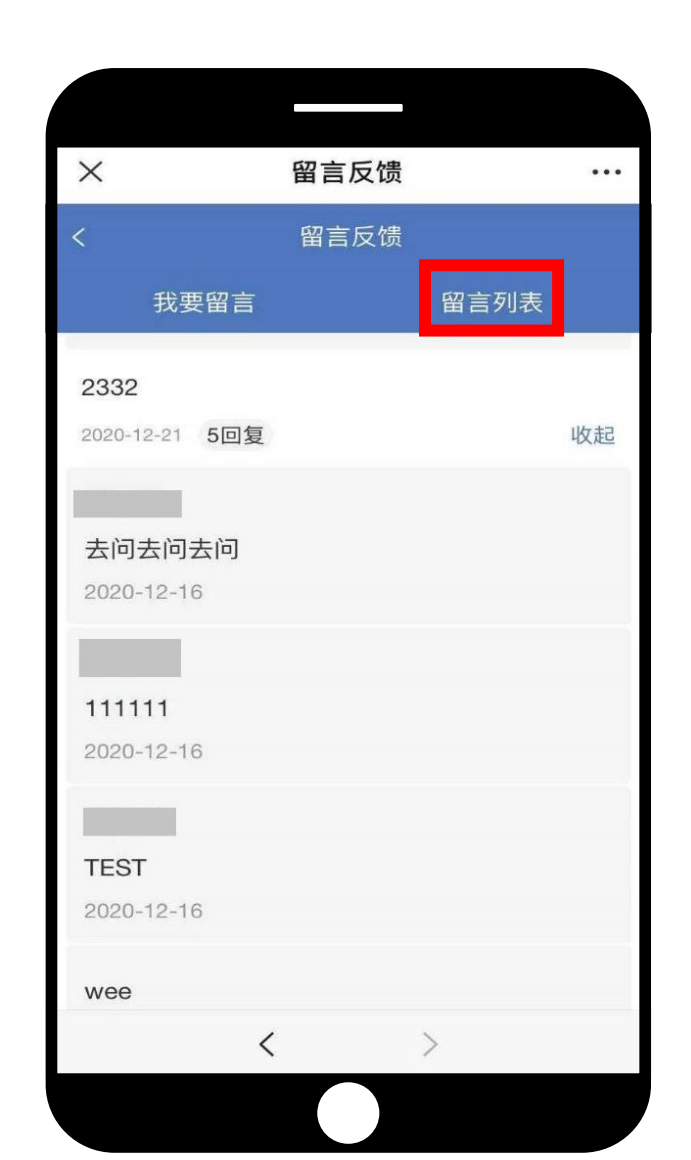

# 我的企业(查看绑定企业信息)

### "互动交流平台-我的-我的企业"查看该人员绑定的企业信息。

 $\rangle \rangle$ 

| ^              | 厦门税务               | 互动交流                    |                                     |
|----------------|--------------------|-------------------------|-------------------------------------|
| 国家税务总<br>🍺 厦门市 | 局厦门市税              | 务局欢迎您                   | <u>.</u>                            |
| <br>在线咨询       | <b>建</b><br>税企交流   | 税务学堂                    | <b>日</b><br>安題专栏                    |
| これ             | <b>1</b> 5<br>大厅预约 | 掌上办税                    | 更多功能                                |
| 消息服务           |                    |                         | 更多                                  |
| 17/ 125        | -                  | ti n                    | ··································· |
|                | 中国                 | (人 分                    | <b></b> 荷                           |
| 企微税测           | 中国<br>试标题2020      | 《人 齐<br><sup>0926</sup> | <b></b> 有                           |

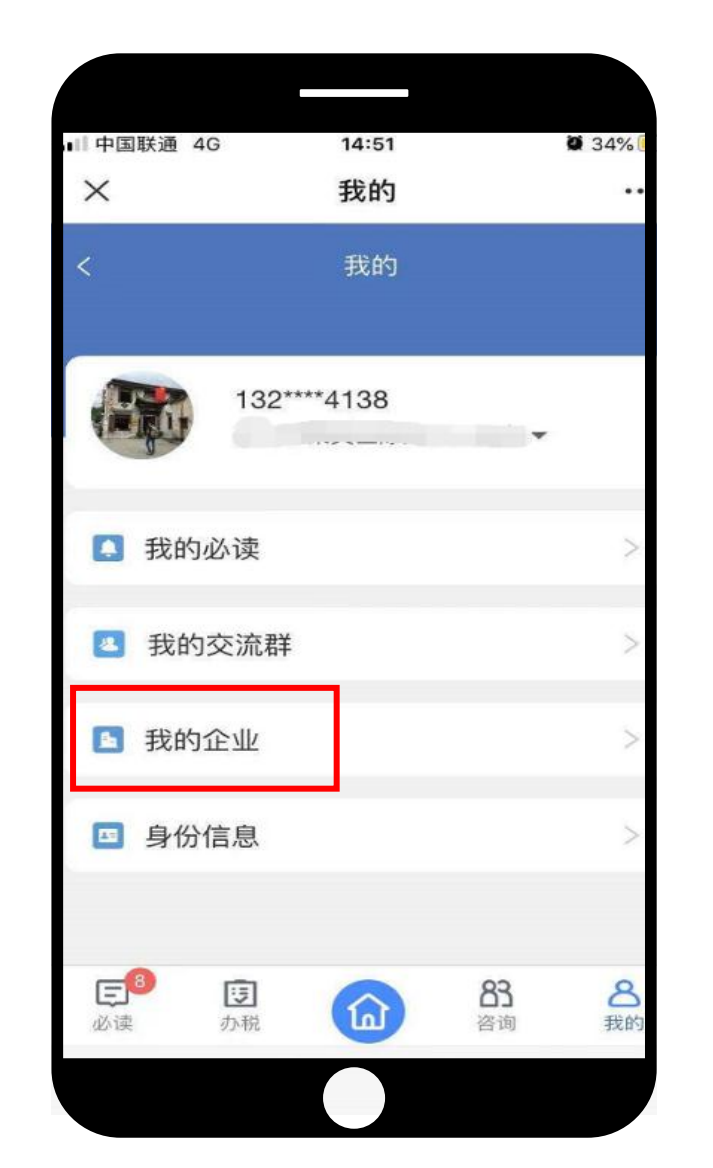

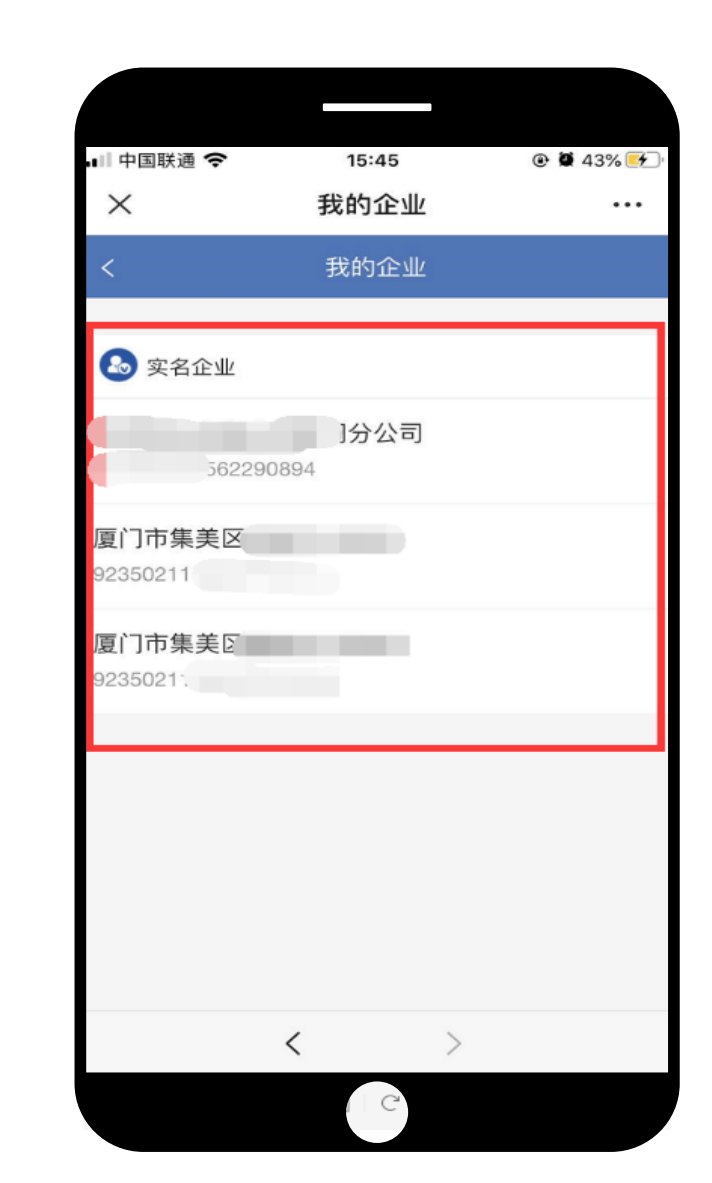

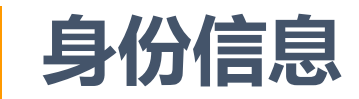

### 如个人信息有误,可通过"互动交流平台-我的-身份信息"重新验证和完善人员身份信息。

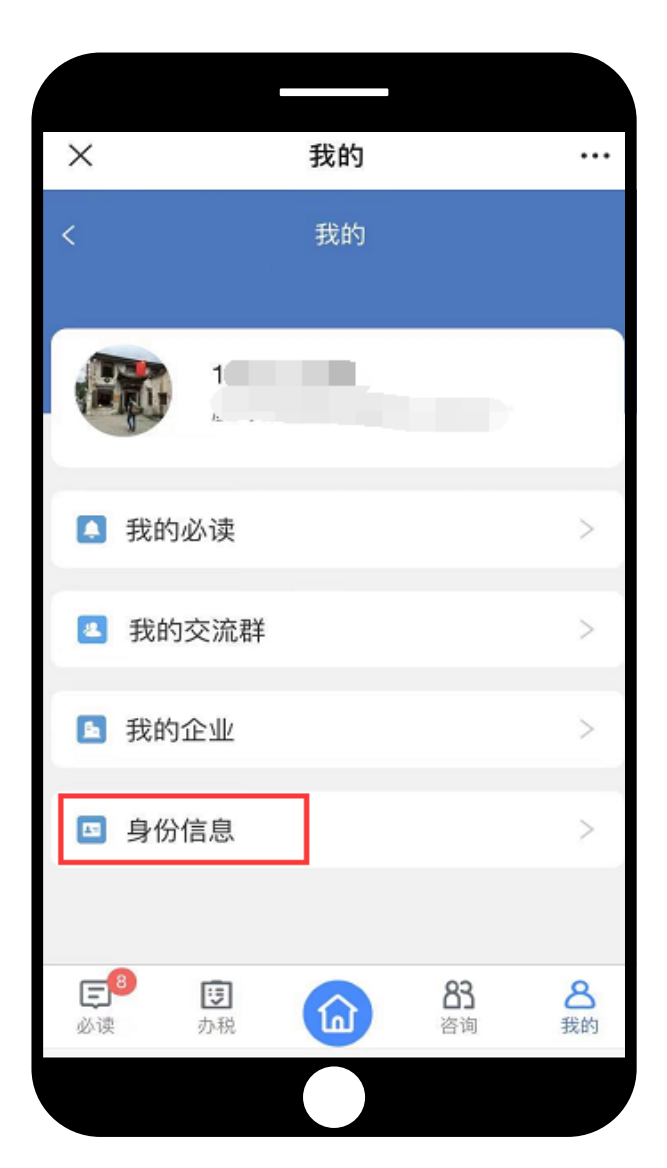

| ×    | 修改身份信息 |    |
|------|--------|----|
| <    | 修改身份信息 |    |
| 姓名   |        |    |
| 手机号码 | 1      |    |
| 证件类型 | 居民身份证  |    |
| 证件号码 | 35     | 修改 |
|      |        |    |
|      |        |    |
|      |        |    |
|      |        |    |
|      |        |    |
|      |        |    |
|      |        |    |
|      |        |    |

| ×  | 修改身份                 | 份信息      |   |
|----|----------------------|----------|---|
| <  | 修改身位                 | 分信息      |   |
| 姓名 | 7                    |          |   |
| 手  | 请输入实名认证手机<br>.完善身份信息 | 号码对应证件号码 |   |
| ìE | 7                    |          |   |
| ìÆ | 居民身份证                | •        | 坎 |
|    | 4                    | n        | 1 |
|    | 777.111              |          | 1 |
|    | 取消                   | 确定       |   |
|    |                      |          |   |
|    |                      |          |   |
|    |                      |          |   |
|    |                      |          |   |

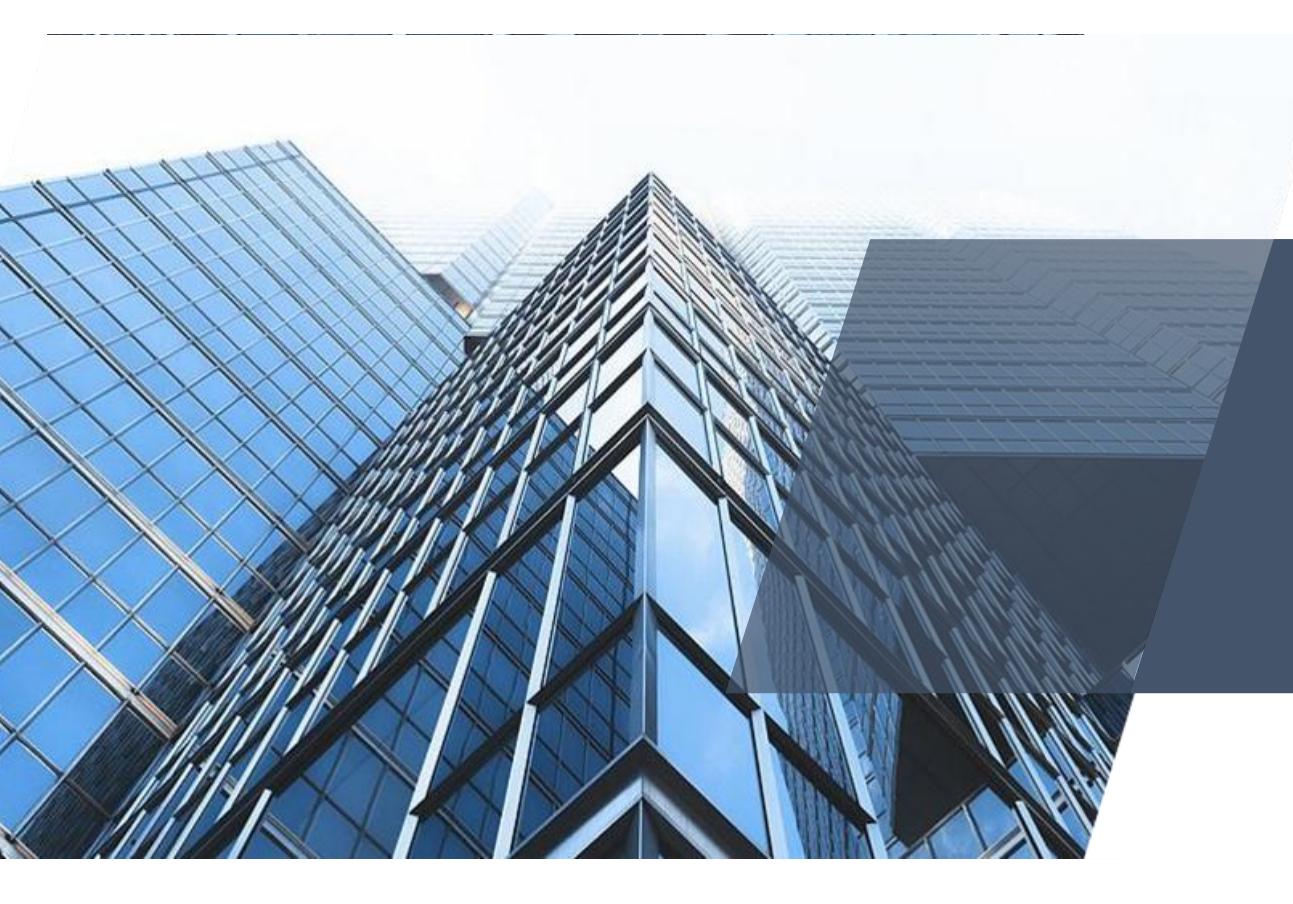

# **感谢您的观看!** THANK YOU FOR WATCHING

2020年12月25日